## **GUÍA DE INGRESO AL CAMPUS VIRTUAL**

# Material para uso del postulante

Unidad de informática Facultad de Medicina Humana 2025 Dra. Carolina G. Burneo C.

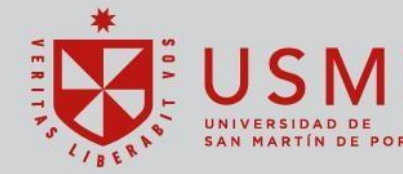

Facultad de Medicina Humana

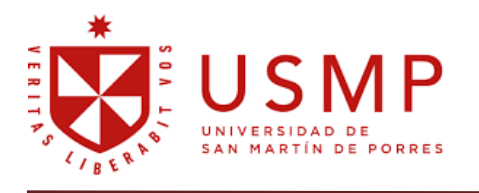

Facultad de Medicina Humana

### INDICE

| 1. | AC  | CCESO AL CAMPUS VIRTUAL | 3 |
|----|-----|-------------------------|---|
|    | 1.1 | Acceso para postulantes | 4 |
| 2. | CA  | AMPUS VIRTUAL           | 4 |

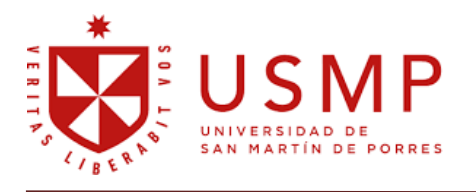

#### **1. ACCESO AL CAMPUS VIRTUAL**

Utilizando el navegador **GOOGLE CHROME O MOZILLA FIREFOX**, ingresar la dirección de la página web de la **Facultad de Medicina Humana** de la Universidad de San Martín de Porres: <u>https://medicina.usmp.edu.pe/</u>

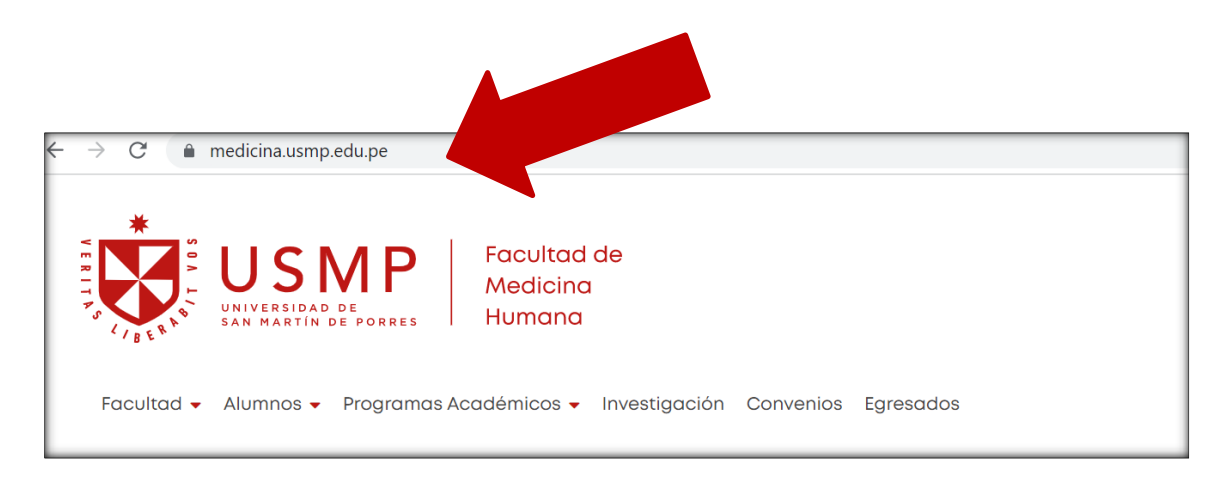

En la página web se encuentran todos los servicios de la Facultad de Medicina Humana. Clic en Mi Campus

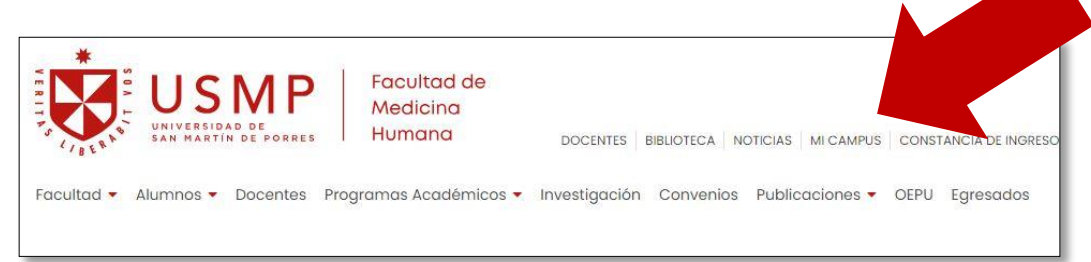

Ingresar al item "Aulas Virtuales Pregrado y Posgrado"

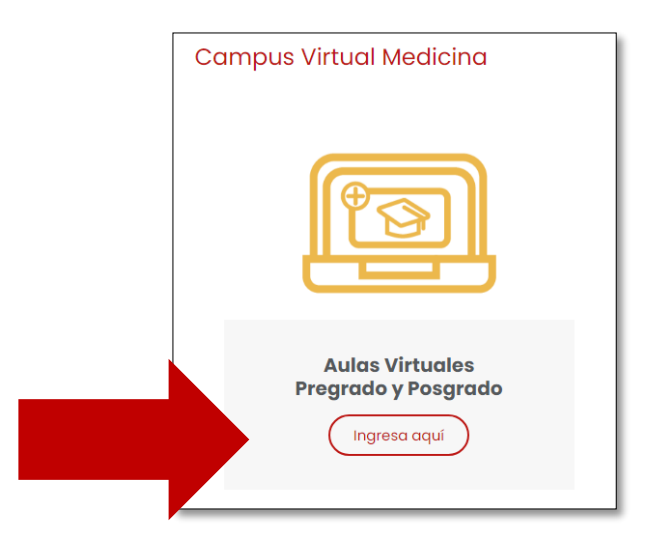

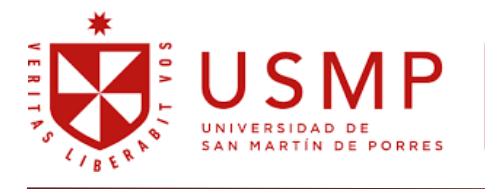

Otra manera de acceder es ingresando la dirección del Campus Virtual de la FMH de la USMP <u>https://fmh.aulavirtualusmp.pe/login/index.php</u>

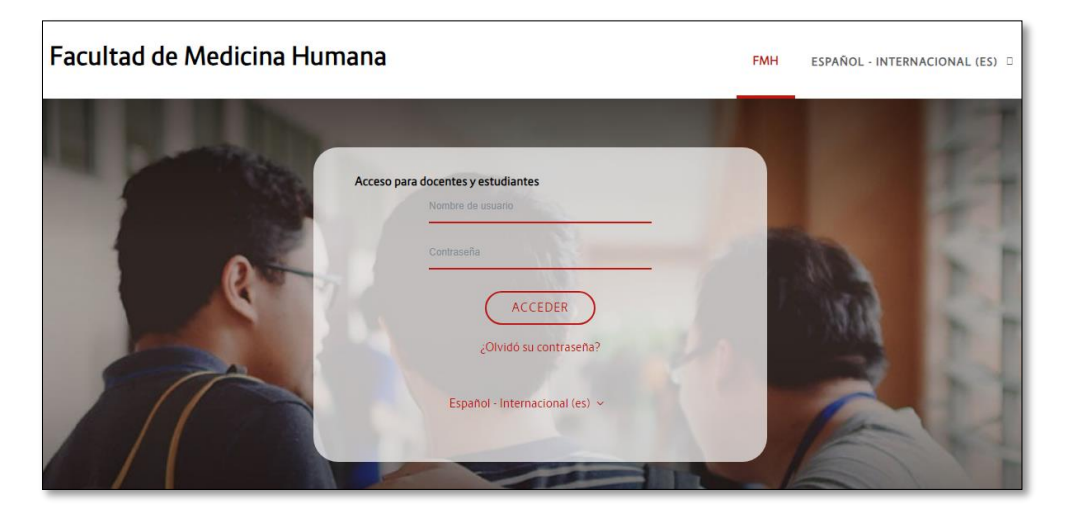

#### **1.1 Acceso para postulantes**

Debe identificarse con el usuario y contraseña que se le envió por correo: 1 usuario 2 contraseña

| 1 | Nombre de usuario            |
|---|------------------------------|
|   | Contraseña                   |
| 2 | ACCEDER                      |
|   | ¿Olvidó su contraseña?       |
|   | Econéel Internacional (oc) v |

Clic en acceder.

#### 2. CAMPUS VIRTUAL

Encontrará el aula virtual de admisión, clic para acceder.

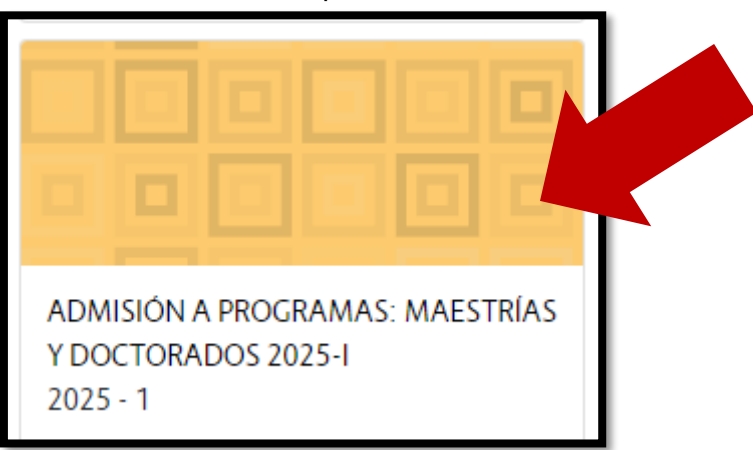

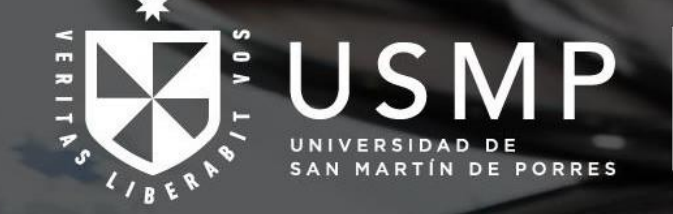

0

Facultad de Medicina Humana